# Snabbguide för SITHS eID-klient och Mobil SITHS eID-klient

#### Förutsättningar

- SITHS eID Windowsklient är installerad på datorn
- SITHS eID Mobilklient finns installerad på aktuell Mobil enhet. Appen finns att hämta på Google Play eller AppStore, men installeras som regel av
- organisationen vid utlämning av enheten till den anställde
- Net iD Enterprise är installerad på datorn
- Kortläsare finns ansluten till datorn
- SITHS e-legitimation med tillitsnivå 3 på SITHS-kort
- Användarenheterna (dator och mobiltelefon) måste sitta på nätverk som är öppet för kommunikation mot Autentiseringstjänsten och Utfärdandeportalen

#### Steg för steg

1. För att kunna använda SITHS eID appen i din mobila enhet krävs att det finns ett giltigt Mobilt SITHS installerat. Första gången du startar SITHS eID appen i din mobila enhet utan giltigt Mobilt SITHS kommer du bli uppmanad att hämta och skapa ett nytt SITHS eID.

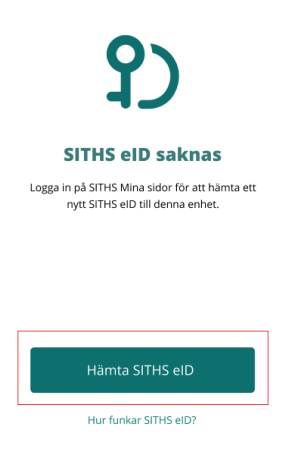

2. Navigera till SITHS Mina sidor med webbläsaren på din dator. Där finns länkar som tar dig vidare så att du kan skapa ett nytt/hantera dina befintliga Mobilt SITHS.

Innan du kommer till sidan för hantering av Mobilt SITHS måste du logga in med SITHS eID appen på datorn. Välj **SITHS eID på denna enhet**.

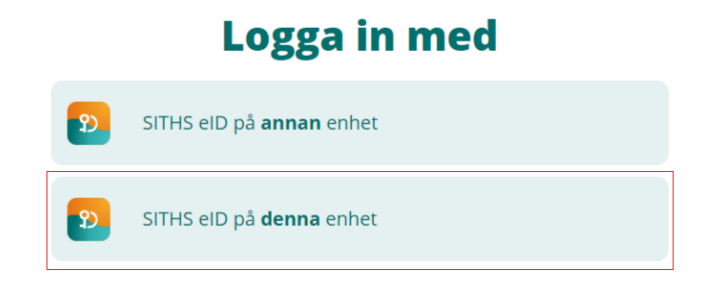

3. Beroende på vilken webbläsare du använder kan du behöva välja Öppna SITHS eID.

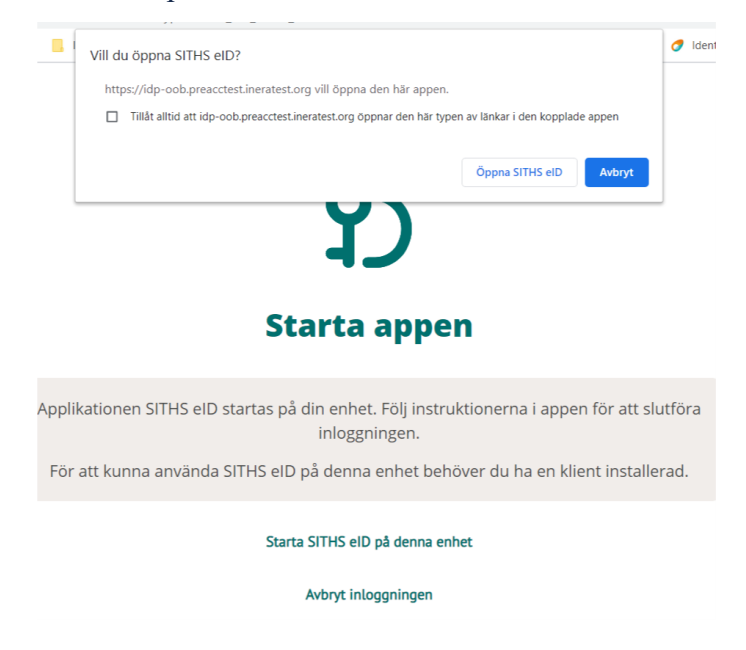

4. SITHS eID appen öppnas på datorn. Ange din legitimeringskod och tryck på Legitimera. Eventuellt kan du behöva ange legitimeringskoden två gånger, eftersom kortet måste registreras första gången.

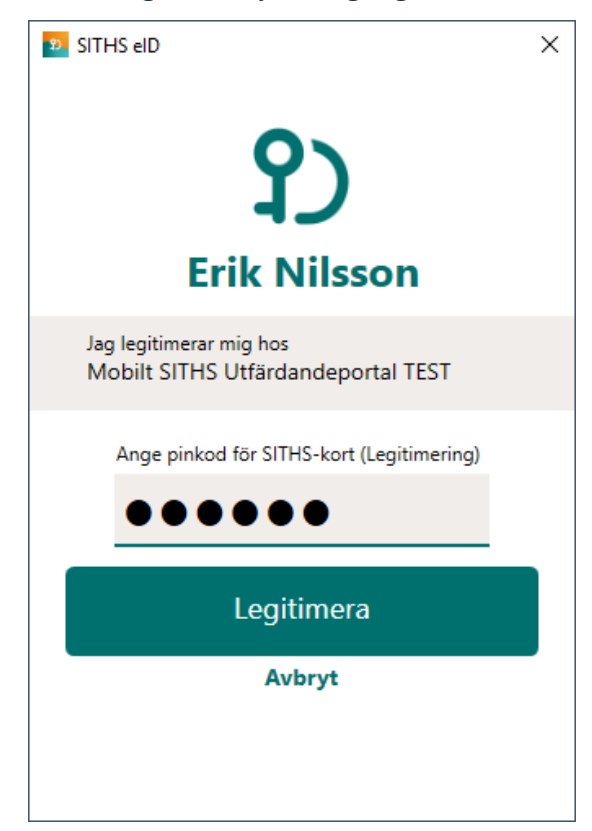

| SITHS elD                                                                                                    | × |
|----------------------------------------------------------------------------------------------------|---|
| የ 2                                                                                                    |   |
| Erik Nilsson                                                                                                    |   |
| Ditt kort behöver registreras                                                                                                    |   |
| Ditt SITHS-kort behöver registreras för att<br>kunna användas. Vänligen legitimera dig<br>genom att ange din personliga<br>legitimeringskod för att utföra registreringen. |   |
| Ange pinkod för SITHS-kort (Legitimering)                                                                                                    |   |
| Ange säkerhetskod (PIN1)                                                                                                    |   |
| Legitimera                                                                                                    |   |
|                                                                                                    |   |

5. Välj **Skapa nytt SITHS eID**. Om du redan har giltiga SITHS eID kommer dessa visas på denna sida

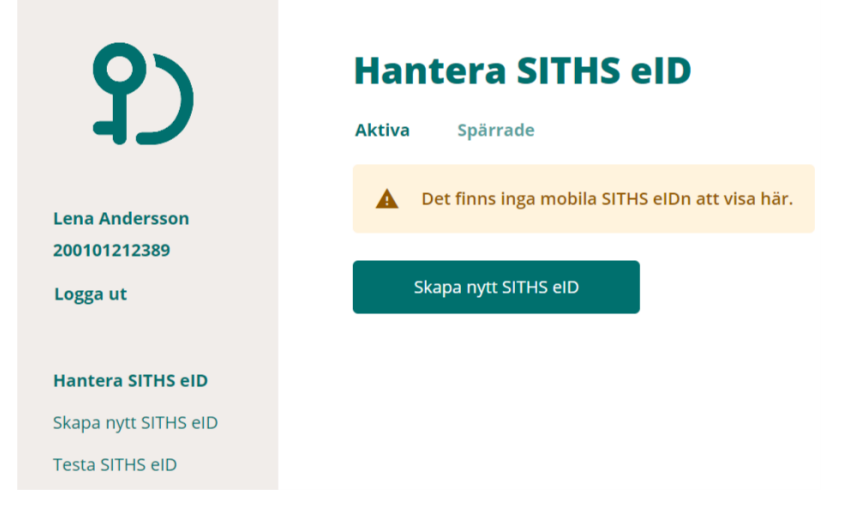

6. Läs och acceptera villkoren för SITHS eID. *Ny inloggning krävs för att säkerställa att det fortfarande är du som är inloggad* 

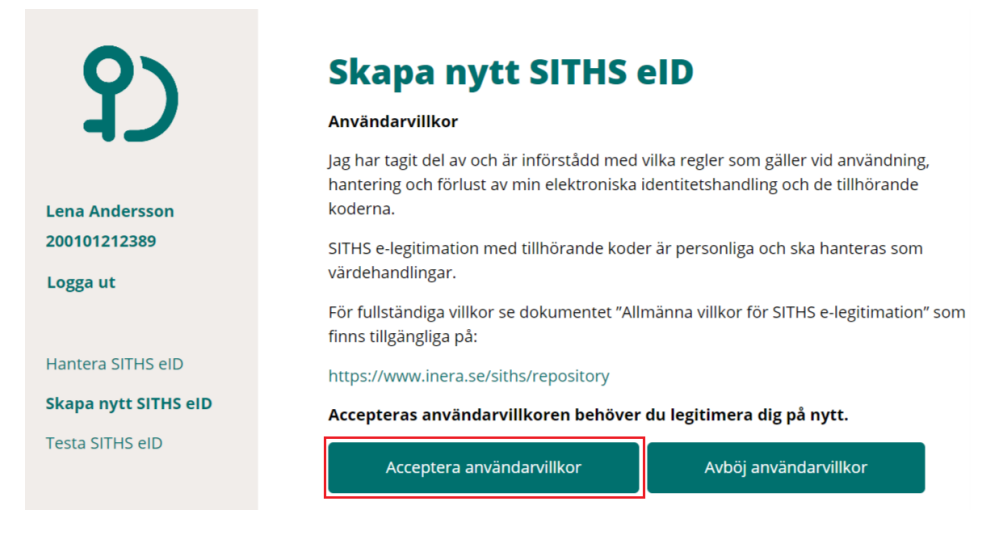

7. Välj SITHS eID på denna enhet.

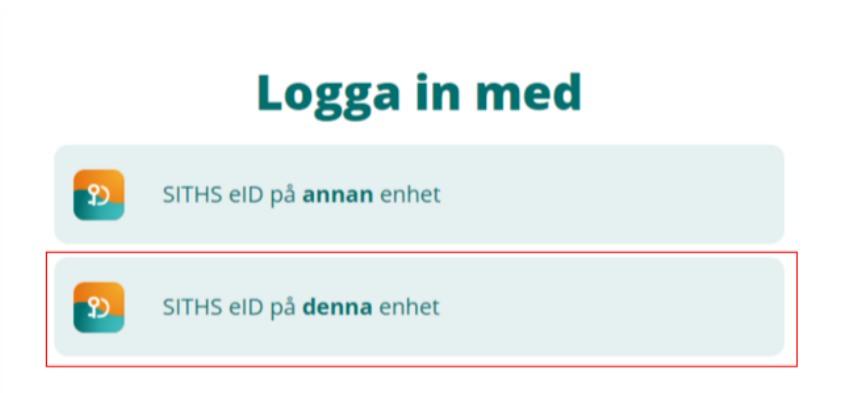

8. En QR-kod presenteras på datorn. *QR-koden är kopplad till ditt personnummer och är giltig 1 gång och max 15 minuter* 

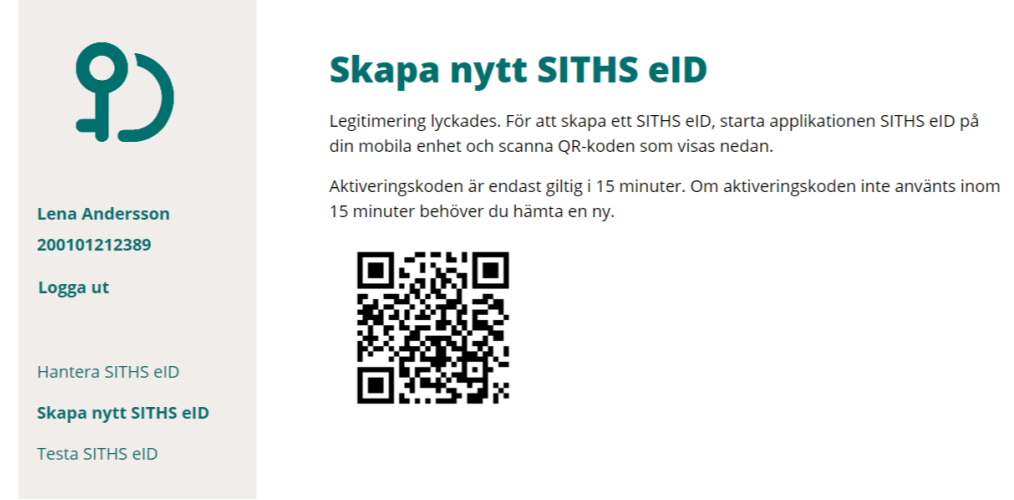

9. Öppna SITHS eID appen på din mobila enhet. Välj Hämta SITHS eID.

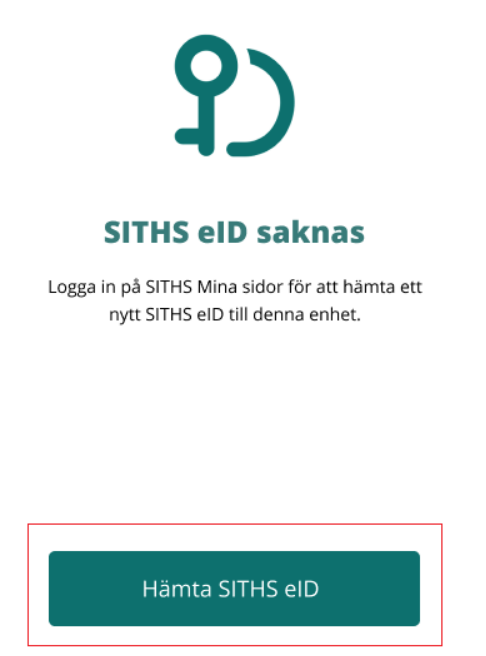

Hur funkar SITHS eID?

10. Kameran öppnas på din mobila enhet. Skanna QR-koden som visas på datorn med din mobila enhet. *När QR-koden har lästs in korrekt kommer du till nästa steg.* 

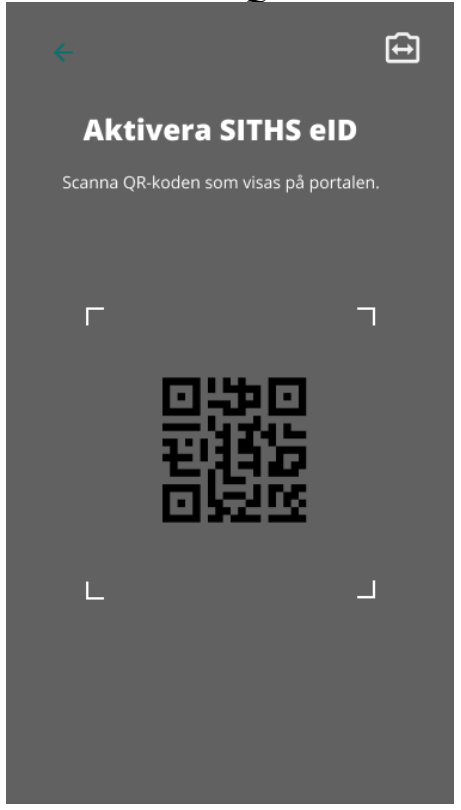

11. Ange ditt personnummer i SITHS eID appen och klicka på bocken. Var noga med att ange korrekt personnummer, annars behöver du börja om från början.

Efter att appen har läst in QR-koden och du har angivet ditt personnummer kontrolleras att det finns ett SITHS eID att hämta.

|                                                                                 |               | ያ)           |  |  |
|---------------------------------------------------------------------------------|---------------|--------------|--|--|
| Ditt personnummer<br>Ange ditt personnummer för<br>att verifiera ditt SITHS eID |               |              |  |  |
| Personnumn<br>ÅÅÅÅ                                                              | her<br>AMMDD- | -XXXX        |  |  |
| 1                                                                               | 2             | 3            |  |  |
| 4                                                                               | 5             | 6            |  |  |
| 7                                                                               | 8             | 9            |  |  |
| X                                                                               | 0             | $\checkmark$ |  |  |
|                                                                                 | Avbryt        |              |  |  |

12. När det finns ett giltigt Mobilt SITHS att hämta uppmanas du att välja en legitimeringskod. Regler för legitimeringskod visas om du klickar på ?-symbolen

Skriv in din legitimeringskod Bekräfta koden genom att ange den en gång till och klicka sedan på bocken.

Du har möjlighet att senare byta kod under Inställningar i appen.

|                |             |             | የ) |
|----------------|-------------|-------------|----|
| Välj leg       | itimeri     | ngskod      | 1  |
| Legitimerings  | skod 🕜      |             | ]  |
| •              | • • • •     | •           |    |
| Bekräfta legit | imeringskod |             | i  |
| •              | • • • •     | •           |    |
| 1              | 2           | 3           | -  |
| 4              | 5           | 6           |    |
| 7              | 8           | 9           |    |
| $\boxtimes$    | 0           | $( \cdot )$ | )  |
|                | Avbryt      |             |    |

13. SITHS eID appen meddelar att hämtningen lyckades

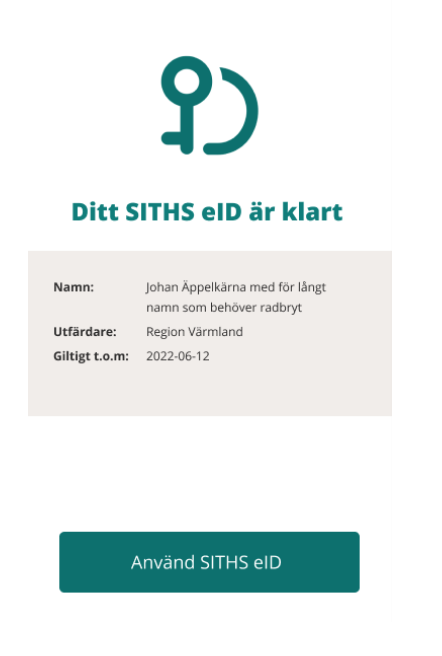

14. Ditt Mobilt SITHS är nu klart att användas

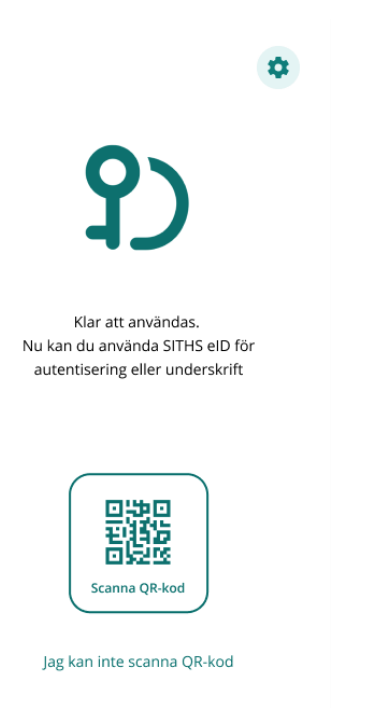

## 15. När du är färdig, tryck på knappen Logga ut i Utfärdandeportalen för Mobilt SITHS.

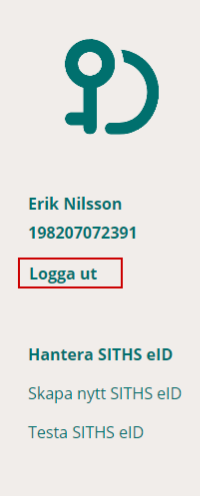

### Hantera SITHS eID

| Aktiva Inaktiva   |                  |           |
|-------------------|------------------|-----------|
| Giltigt fr.o.m. 🗸 | Giltigt t.o.m.   | Utfärdand |
| 2020-11-25 12:24  | 2020-12-25 11:24 |           |
| 2020-12-01 09:09  | 2022-12-01 08:09 |           |
| 2020-12-01 14:53  | 2021-03-01 13:53 |           |

Skapa nytt SITHS elD